## How to Set Up Email Notifications to Receive Fleming Job Postings of Interest to You

Creating a job or keyword email notification:

- On the Careers page, enter a keyword, job title or search term into the search bar and press enter
- Any positions matching the search term will appear below
- Click the 'Save Search' button to receive email notifications when any position that includes this term is posted
- You will be prompted to name your search and to enter an email address to receive notifications
- Notifications with matching searches will be emailed to the email provided
- Notifications will also appear on your dashboard on the Careers page under 'My Notifications' when a job posting match has been made

| Ke                                                                                                    | awwords marketing                                                                                                    | Court Time             |
|----------------------------------------------------------------------------------------------------|----------------------------------------------------------------------------------------------------|------------------------|
| i i i i i i i i i i i i i i i i i i i                                                                                                    |                                                                                                    | Search Tips            |
|                                                                                                    | Search Reset Search Save Search More Opt                                                                                                    | tions                  |
| 3 matches found                                                                                                    |                                                                                                    |                        |
| Search Results                                                                                                    |                                                                                                    |                        |
| Contract Faculty / Pa<br>Department: Busines                                                                                                    | art-Time Faculty, School of Business (Marketing) - 1039<br>ss Main   Job Family: Contract Faculty   Location: Peterborough, Ontario   Po                                                                                                    | osted Date: 03/18/2016 |
|                                                                                                    |                                                                                                    |                        |
| Senior Purchasing C<br>Department: Purchas                                                                                                    | Officer - 1036<br>Ising   Job Family: Support Full Time   Location: Peterborough, Ontario   Post                                                                                                    | ted Date: 03/11/2016   |
| Senior Purchasing C<br>Department: Purcha:<br>HR/Marketing Assist<br>Department: Human                                                                  | Officer - 1036<br>Ising   Job Family: Support Full Time   Location: Peterborough, Ontario   Post<br>tant - 1035<br>In Resources   Job Family: Support Full Time   Location: Peterborough, Ontario                                                                                                    | ted Date: 03/11/2016   |
| Senior Purchasing C<br>Department: Purcha:<br>HR/Marketing Assist<br>Department: Human                                                                  | Officer - 1036<br>Ising   <b>Job Family:</b> Support Full Time   <b>Location:</b> Peterborough, Ontario   <b>Post</b><br>tant - 1035<br>In Resources   <b>Job Family:</b> Support Full Time   <b>Location:</b> Peterborough, Ontario                                                                                                    | ted Date: 03/11/2016   |
| Arrian Senior Purchasing C<br>Department: Purchas<br>HR/Marketing Assist<br>Department: Human<br>ave Search                                             | Officer - 1036<br>Ising   Job Family: Support Full Time   Location: Peterborough, Ontario   Post<br>tant - 1035<br>I Resources   Job Family: Support Full Time   Location: Peterborough, Ontario<br>Job Search   My Notifications 1   My Activities   My Favorite Jobs   My Saved S                                                                                                    | ted Date: 03/11/2016   |
| Senior Purchasing C<br>Department: Purchas<br>HR/Marketing Assist<br>Department: Human<br>ave Search                                                    | Officer - 1036         Ising   Job Family: Support Full Time   Location: Peterborough, Ontario   Post         tant - 1035         Resources   Job Family: Support Full Time   Location: Peterborough, Ontario         Job Search   My Notifications ()   My Activities   My Favorite Jobs   My Saved S         box and enter an email address if you want the search results for this saved search to be emailed to                              | ted Date: 03/11/2016   |
| Senior Purchasing C<br>Department: Purcha:<br>HR/Marketing Assist<br>Department: Human<br>Save Search<br>Select the check<br>My Saved Search            | Officer - 1036         Ising   Job Family: Support Full Time   Location: Peterborough, Ontario   Post         tant - 1035         In Resources   Job Family: Support Full Time   Location: Peterborough, Ontario         Job Search   My Notifications 1   My Activities   My Favorite Jobs   My Saved S         box and enter an email address if you want the search results for this saved search to be emailed to                            | ted Date: 03/11/2016   |
| Senior Purchasing C<br>Department: Purchas<br>HR/Marketing Assist<br>Department: Human<br>Save Search<br>Select the checkl<br>My Saved Search           | Officer - 1036         Ising   Job Family: Support Full Time   Location: Peterborough, Ontario   Post         tant - 1035         Resources   Job Family: Support Full Time   Location: Peterborough, Ontario         Job Search   My Notifications ①   My Activities   My Favorite Jobs   My Saved S         box and enter an email address if you want the search results for this saved search to be emailed to         My Search   MARKETING | ted Date: 03/11/2016   |
| Senior Purchasing C<br>Department: Purchas<br>HR/Marketing Assist<br>Department: Human<br>Save Search<br>Select the check<br>My Saved Search<br>*Name M | Officer - 1036 Using   Job Family: Support Full Time   Location: Peterborough, Ontario   Post tant - 1035 The Resources   Job Family: Support Full Time   Location: Peterborough, Ontario Job Search   My Notifications 1   My Activities   My Favorite Jobs   My Saved S box and enter an email address if you want the search results for this saved search to be emailed to My Search   MARKETING Notify me when new jobs meet my criteria    | ted Date: 03/11/2016   |

Tip #1: Receive an email notification for every Fleming College job posted

- Follow the same steps to create an email notification, except save a search that does not have any keywords
- By saving a search that has no keywords, this will allow you to receive notifications on all new job postings

| Job Search   My Notifications   My Activities   My Favorite Jobs   My Saved Searches   My Contac | t Information |
|--------------------------------------------------------------------------------------------------|---------------|
| Keywords                                                                                         | Search Tips   |
| Search Reset Search Save Search More Options                                                     |               |

Tip #2: Revise saved searches and email notifications

- Click 'My Saved Searches'
- Edit or delete the keyword or search term

| My Saved Searches                             | Job Sea               | rch   My Notifications   My Activities   M | y Favorite Jobs   My       | y Saved Searches | My Contact Information |
|-----------------------------------------------|-----------------------|--------------------------------------------|----------------------------|------------------|------------------------|
| The Search button performs the Saved Searches | search and shows your | results on the Job Search page.            |                            |                  |                        |
| Search Name                                   | Created On            | Notifications Email                        | Notification<br>Expires On | Edit Delete      | Search                 |
| MARKETING                                     | 03/04/2016            | Andrea.Evans@flemingcollege.ca             | No Expiry                  | 1                | Search                 |
|                                               |                       |                                            |                            |                  |                        |

Return to Previous Page

Job Search | My Notifications | My Activities | My Favorite Jobs | My Saved Searches | My Contact Information